Release Notes for STAGES Version 2.2.11 September 2010

#### Site Group

Copy function has been added to the Site Group.

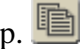

If 'New Site Group#' is left blank, the next available number will be automatically assigned. The copy function will include the data that is selected.

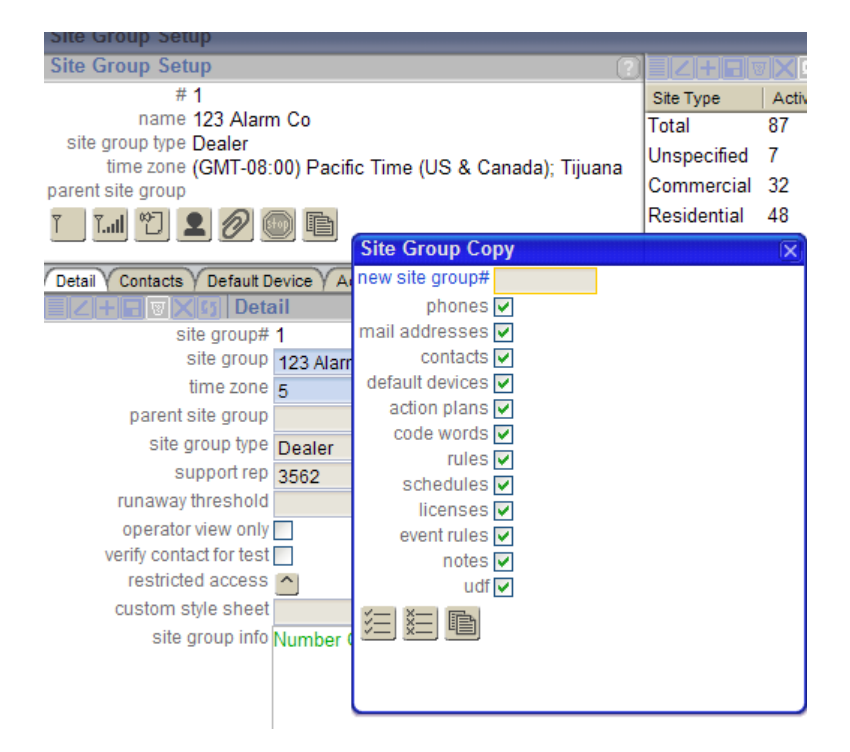

Site Group Delete deletes all Site Group information.

Site Group Event Rules have been reorganized to only use one list.

| Detail  | Detail 🕆 Contacts 🖞 Default Device 🍸 Action Plan Rules 🕆 Code Words 🕆 Rules 🖓 Schedules 🌱 Sub Groups 🖓 Xmt Codes 🦿 Site Search 🕆 Licenses 👌 Event Rules 🔨 External Event Code 🔪 |                |        |         |     |             |         |            |          |          |                   |          |            |              |                 |
|---------|----------------------------------------------------------------------------------------------------|----------------|--------|---------|-----|-------------|---------|------------|----------|----------|-------------------|----------|------------|--------------|-----------------|
|         | + E VX                                                                                                    | Event Rules    |        |         |     |             |         |            |          |          |                   |          |            |              |                 |
| Site Ty | rpe                                                                                                    | Dispatch Type  | Point  | Status  | Eve | ent Code    | Servio  | е Туре     | Priority | Delay    | Fail to Abort Eve | ent      | Suppressio | on Period    |                 |
| All     |                                                                                                    | All            |        | Restore | RE  | STORE AC Po | we Fire |            |          | 00:10:00 |                   |          |            |              |                 |
|         |                                                                                                    |                |        |         |     |             |         |            |          |          |                   |          |            |              |                 |
|         |                                                                                                    |                |        |         |     |             |         |            |          |          |                   |          |            |              |                 |
|         | + E 🛛 🗆                                                                                                    | Event Rule De  | tail   |         |     |             | XIII    | Event Rul  | e Abort  |          |                   |          |            |              |                 |
|         | site ty                                                                                                    | pe All         |        |         |     | Po          | oint    | Signal Sta | tus      |          | Event Code        |          |            | Service Type |                 |
|         | dispatch ty                                                                                                    | pe 🔨           | All    |         |     |             |         | A          | 🔽 Ala    | rm       | 87                | Log Only |            | FireSupv     | Fire Supervisor |
|         | ро                                                                                                    | int            |        |         |     |             |         |            |          |          |                   |          |            |              |                 |
|         | signal stat                                                                                                    | us R 🔽 Restore |        |         |     |             |         |            |          |          |                   |          |            |              |                 |
|         | event co                                                                                                    | de ARRES       | TORE A | C Power |     |             |         |            |          |          |                   |          |            |              |                 |
|         | service ty                                                                                                    | pe Fire ^ Fire |        |         |     |             |         |            |          |          |                   |          |            |              |                 |
|         | prio                                                                                                    | rity 🔼         |        |         |     |             |         |            |          |          |                   |          |            |              |                 |
|         | delay peri                                                                                                    | od 00:10:00    |        |         |     |             |         |            |          |          |                   |          |            |              |                 |
| fail    | to abort eve                                                                                                    | ent 🔨          |        |         |     |             |         |            |          |          |                   |          |            |              |                 |
| suppre  | ession peri                                                                                                    | od             |        |         |     |             |         |            |          |          |                   |          |            |              |                 |

Site Group Contacts can be given a Device User ID that will apply to all sites for the site group using the 'DeviceUserID' User Defined Field. Processing will match the received User ID to Site Contacts, and then the UDF Value for related Site Group Contacts.

# **Contacts**

Only 100 contacts will be listed in Site or Site Group at a time. A search has been added to the bottom of the window to find a contact by name or PIN, or begin the list of 100 with an order number. The total number of contacts on the site/site group displays in the title bar of the search.

| Contacts Site Devic | contacts                    | emp Config 🗸 A | Area & Ope | n/Close V Code W | ords Y | Auto P | Process |
|---------------------|-----------------------------|----------------|------------|------------------|--------|--------|---------|
| Name                | PIN                         | Authority      | Relation   | Order# UserID    | ECV    | Keys   | Patient |
| 15                  |                             |                |            | 150              |        |        |         |
| 16                  |                             |                |            | 160              |        |        |         |
| 17                  |                             |                |            | 170              |        |        |         |
| 18                  |                             |                |            | 180              |        |        |         |
| 19                  |                             |                |            | 190              |        |        |         |
| 20                  |                             |                |            | 200              |        |        |         |
| 21                  |                             |                |            | 210              |        |        |         |
| 22                  |                             |                |            | 220              |        |        |         |
| 23                  |                             |                |            | 230              |        |        |         |
| 24                  |                             |                |            | 240              |        |        |         |
| 25                  |                             |                |            | 250              |        |        |         |
| 26                  |                             |                |            | 260              |        |        |         |
| 27                  |                             |                |            | 270              |        |        |         |
| 28                  |                             |                |            | 280              |        |        |         |
| 29                  |                             |                |            | 290              |        |        |         |
| 30                  |                             |                |            | 300              |        |        |         |
|                     |                             |                |            |                  |        |        |         |
| Search (Total 30)   |                             |                |            |                  |        |        |         |
| ame st              | art order# <mark>150</mark> | pin            | displa     | iy expired       |        |        |         |

The Display/Hide Expired link has been changed to a checkbox for the search. The Link Contacts and Reorder Contacts links have been changed to Buttons. The Reorder Button will display in red when a Reorder is in effect.

# **Contact List Type**

'Use Contact Order' flag has been added to the Contact List Type setup. Contact Lists with this option will use the Contact Order Numbers during dispatch instead of the Order Number entered with the Contact List.

|    | + HVX5 Co         | ntact List Type             |                   | ? X |
|----|-------------------|-----------------------------|-------------------|-----|
|    | Contact List Type | Description                 | Use Contact Order |     |
| EX | Adv               | Advisory Contact            |                   |     |
| EX | CTR               | Care Taker                  |                   |     |
| EX | Emg               | Emergency Contact           |                   |     |
| EX | Env               | Environment Safety Engineer |                   |     |
| EX | Fire              | Fire                        |                   |     |
| EX | Mngr              | Manager                     |                   |     |
| EX | Secondary         | Secondary Contacts          |                   |     |
|    |                   |                             |                   |     |
|    |                   |                             |                   |     |
|    |                   |                             |                   |     |
|    |                   |                             |                   |     |

# <u>Site Audit</u>

Site Audit has been added to check a site for missing information.

The Site Audit is configured in Setup | Site Setup | Site Audit. The Label and Action Code are displayed when the audit is opened from the Site and in the In Service window. The Audit checks can be defined as 'No Audit' – will not be checked, 'Warning' – will display but not prevent In Service, or 'Required' – will display and prevent In Service.

| Description                                 | Label                           | Action Code |
|---------------------------------------------|---------------------------------|-------------|
| At least one Agency                         | Site has no Agency assigned     | 🖂 Warning   |
| At least one Code Word or PIN               | No Code Word or PIN defined     | Required    |
| Verify the Device Type                      | Device Type not entered         | Required    |
| Verify the Site Street Address              | Site Street Address not entered | Required    |
| Verify the Site City                        | Site City not entered           | Required    |
| Verify the Site has at least one Site Group | No Site Group entered           | Required    |
| 🛛 🔀 Verify the Site Name                    | Site Name not entered           | Required    |
| At least one Site Phone #                   | Site has no Phone# entered      | 🖂 Warning   |
| Verify the Site Region                      | Site Region not entered         | Required 🗹  |
| Verify the Site State                       | Site State not entered          | Required 🗠  |
| Verify the Site Time Zone                   | Site Time Zone not entered      | Required 🗹  |
| Verify the Site Zip Code                    | Site Zip Code not entered       | No Audit    |

In Site Data Entry, Quick Call, Site Activate and the External Application, the Audit Button will only appear when there is missing information. The Button will display more prominently (in red and yellow) when there is required information missing.

©7] ⊽ .I

|                                 | ها لت ا               |                                                          |
|---------------------------------|-----------------------|----------------------------------------------------------|
|                                 | 1 ( <b>1</b>          | 🔹 🖳 💒 💕 🗈 🚍 🛆                                            |
| Site Device Config Temp Config  | Area & Open/Close     | Code Words Auto Process Action Plans Report Distribution |
| Site Data Au                    | dit (site activate pe | rmission test - NEW ACCT Out of Service) 🛛 🔀             |
| e Label                         | Action Code           |                                                          |
| No Code Word or PIN defined     | Required              |                                                          |
| Device Type not entered         | Required              |                                                          |
| Site Street Address not entered | Required              |                                                          |
| Site City not entered           | Required              |                                                          |
| Site Region not entered         | Required              |                                                          |
| Site State not entered          | Required              |                                                          |
| Site has no Agency assigned     | Warning               |                                                          |
| Site has no Phone# entered      | Warning               |                                                          |
|                                 |                       |                                                          |

\*The Audit Button uses the graphic previously used by the Manual Event on Alarm Dispatch. The Manual Event now uses this graphic.

Placing the device In Service will check for missing information. If there are required items missing, the In Service will not be allowed. If there are only warning items missing, a message to check the Site Audit will be displayed, but the In Service can be executed.

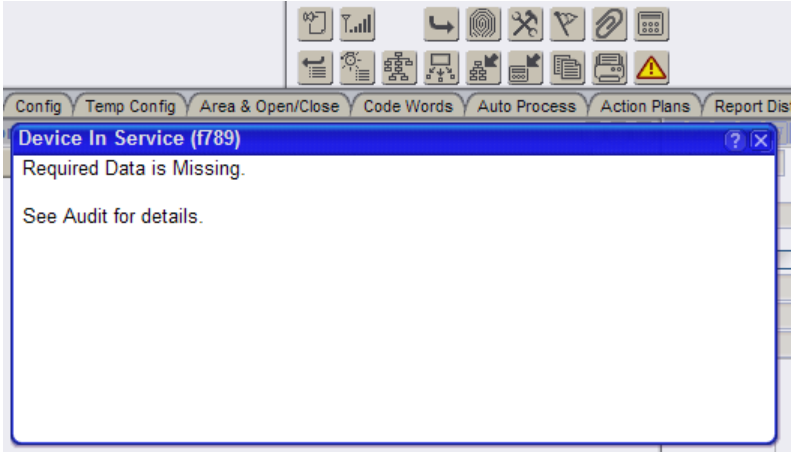

## Timer Test

For panels that are programmable to send multiple Timer Test signals (different formats, intervals, etc.) with Point information attached in the message, multiple Timer Tests can be tied to Points on the device.

This feature can be used to make a recurring alarm situation, for instance a Medication Reminder for medical monitoring accounts.

# **Out Of Service**

'Process Normal' flag has been added to the OOS Category. When this option is selected, signals will be processed normally (signals will create alarms).

|   | <u>a a x m</u> | OOS Category          |                                                                                                    |                    | €?               |
|---|----------------|-----------------------|----------------------------------------------------------------------------------------------------|--------------------|------------------|
| 3 | Category       | Description           | Log Events                                                                                                    | On Test In Service | Process Normal V |
|   | Demo           | *** Test Demo ***     |                                                                                                    |                    | ✓                |
|   | 1              | OFF LINE LETTER       |                                                                                                    |                    |                  |
|   | 10             | ADVANCED PENDING INFO |                                                                                                    |                    |                  |
|   | 12             | AWAITING INFO (GEN)   |                                                                                                    |                    |                  |
|   | 13             | ALL TIME DISREGARD    | <ul> <li>Image: A start of the start of the start of</li></ul> |                    |                  |
|   | 14             | ALL TIME NEW ACCT     |                                                                                                    |                    |                  |
|   |                |                       |                                                                                                    |                    |                  |

The OOS Category displays after the Site Name in Alarm Dispatch, Site Data Entry, Quick Call, and Site Activate.

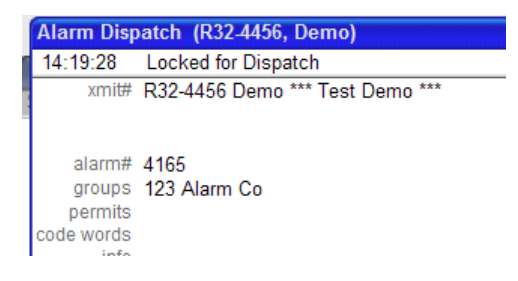

## Site Search

History can be opened directly from the Site Lookup. 🔚

| Site Lookup |          |   |  |  |  |  |  |  |  |
|-------------|----------|---|--|--|--|--|--|--|--|
|             | Xmit#    | N |  |  |  |  |  |  |  |
| Z@111P      | R32-4560 | С |  |  |  |  |  |  |  |
| Z@11        | R32-0117 | J |  |  |  |  |  |  |  |
| Z@111/      | R33-0119 | J |  |  |  |  |  |  |  |

#### Signal Count by Device

Signal Count by Device (Utilities | Processing) lists 200 devices with the most signals for 24 hours from the end date. Alarm Dispatch and Site Data Entry can be accessed from the list.

## **History Entry**

History Entry (Utilities | Processing) provides a method for entering an event into history without signal processing.

#### **Contract Items**

Contract Item has been added to Setup | Site Setup, and the Site Data Entry window.

A list of Contract Items is configurable in the setup table.

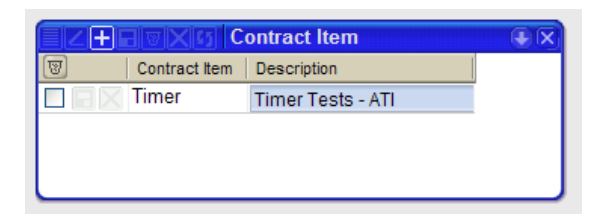

The Contract Items are selected in Site Data Entry.

| Contacts Site (   | Device Co | on fig T   | emp (      | Config    | Are      | a & Open/Clo   | se V C                      | ode Words     | Auto Proce         | ss Act  | ion Plans | Rep                         | ort Distributio | n Changes         | Quick Co | onfig     |  |
|-------------------|-----------|------------|------------|-----------|----------|----------------|-----------------------------|---------------|--------------------|---------|-----------|-----------------------------|-----------------|-------------------|----------|-----------|--|
|                   | ?         |            | 4          |           | X 🛐 Site | e Grou         | ıp                          |               |                    |         |           |                             |                 |                   |          |           |  |
| site name         | Smith Re  | sider 🛆    | Site Group |           |          | Site Group     |                             |               |                    |         |           | Site Group Type             |                 |                   | Phone    |           |  |
| region            | Са        | ^          |            |           |          |                | 123 Alarm Co                |               |                    |         |           | 🗹 Dealer                    |                 |                   | 3.4455   |           |  |
| time zone         | 5         | <b>▽ (</b> |            |           |          |                | Woodbridge Home Owners Asso |               |                    |         |           | o 🗹 Home Owners Association |                 |                   |          |           |  |
| site status       | A         | <u>^</u>   | T<br>/  78 |           |          | Demo Installer |                             |               | Installing company |         |           | 714.112                     | 2.2334          |                   |          |           |  |
| site type         | R         | F          |            |           |          | SZER DL.       |                             | C:4-1         |                    |         |           |                             |                 |                   |          |           |  |
| language          | ENG       | ~          |            |           | 8        |                | ones (                      | site)         |                    |         |           |                             | <u> </u>        |                   |          |           |  |
| runaway threshold |           |            | 8          |           |          |                | Phone                       |               | Extension          | Phone T | ype       |                             | Comment         |                   |          | Auto      |  |
| info              | Big Dogs  | in th      |            | BX.       |          | 10 <u>*</u> 1  | 949.1                       | 23.4567       | P ⊻Pre             |         | Pre       | mise                        |                 |                   |          |           |  |
|                   | Be carefu | 11         |            |           |          | 10,1           | 949.1                       | 23.4568       |                    | F       | Fax       | Fax                         |                 |                   |          |           |  |
|                   |           |            |            |           |          |                |                             |               |                    |         |           |                             |                 |                   |          |           |  |
|                   |           |            | Age        | encies    | Dis      | patch Types    | Actio                       | on Plan Rules | Holidays           | UDFY    | Mail Add  | resses                      | Rules           | nstructions (Site | ) Contr  | act Items |  |
| address           | 345 Jamb  | oree       | Cor        | ntract It | em       | IS             |                             |               |                    |         |           |                             |                 |                   |          |           |  |
| address2          |           |            | £5         | Contract  | lterr    | n              |                             |               |                    |         |           |                             |                 |                   |          |           |  |
| address info      |           |            | ন          | Timer Te  | sta      | s - ATI        |                             |               |                    |         |           |                             |                 |                   |          |           |  |
| zip select        |           |            |            |           |          |                |                             |               |                    |         |           |                             |                 |                   |          |           |  |

#### Areas

Areas can be entered in Advanced Test Details. When an area is placed on test, signals received with the matching area will be a test signal.

Area Status has been added to the Site Devices List in Alarm Dispatch, Site Data Entry, Quick Call and Site Activate. This will display 'Has Areas' when there are areas defined on the device.

History can be filtered by Area.

## **External Application**

Alarm Buffer has been added to the Dealer Application. Alarm Buffer has been added to the list of Permissions in Site Group Contact Web Access.

| Gearch               |                   |         |       | Recent Alarms       |          |           |             |                          |         |       |             |               |
|----------------------|-------------------|---------|-------|---------------------|----------|-----------|-------------|--------------------------|---------|-------|-------------|---------------|
|                      |                   | a Alarm | Buffe |                     | N 38     | 01.01     |             |                          |         |       |             | 1             |
| Search               | Alarm Date        | Elapsed | Pri   | Event Code          | Operator | Locked by | Xmit#       | Site Name                | City    | State | Site Type   | Point Status  |
| inctions             | 08/23/10 09:17:50 | 99h:23  | 0     | Equipment FAILUF    | BW       |           | D12-1234    | BW Test                  |         |       |             | Points: 1, 2, |
| arm Buffer           | 09/10/10 06:30:02 | 99h:23  | 0     | Late Close (per ala | BMW      |           | f1234       | Floyd's Unreal Residence | Anaheim | CA    | Residential | Points: 1     |
| vanced Search        | 09/10/10 13:17:47 | 99h:23  | 0     | Alarm Net Point A   |          |           | 121014221-0 | G4S Step AN-ATIA Test    |         |       |             | Normal        |
| tivity Report        | 09/17/10 17:30:02 | 93h:03  | 0     | Fail to Close per p | DC       |           | R32-4123    | Chone Figgins Residence  | Anaheim | CA    | Commercial  | Points: 1, 5, |
| e Device Report      | 02/16/10 09:41:01 | 99h:23  | 5     | Redundancy Prob     |          |           | RedStatus   | Redundancy Status        |         |       | Commercial  | Normal        |
| te Database Report   | 05/11/10 14:07:04 | 99h:23  | 5     | Task Error          |          |           | ReportDist  | Report Distribution      |         |       | Commercial  | Normal        |
| perator Preferences  | 09/09/10 08:52:59 | 99h:23  | 7     | FIRE ALARM          | DC       |           | f-0001      | Floyd's Gallery          | Irvine  | CA    | Commercial  | Points: 3, 99 |
| <u>w Xmit# Entry</u> | 06/07/10 17:03:07 | 99h:23  | 16    | Burglary Alarm      |          |           | r32-0528    | Anaheim Tire and Wheel   | Anaheim | CA    | Commercial  | Points: 3     |
| ta Changes           | 09/14/10 17:31:19 | 99h:23  | 16    | Burglary Alarm      | BMW      |           | r32-4456    | Demo                     |         |       |             | Points: 1     |
| gout                 | 09/16/10 11:33:43 | 99h:23  | 20    | Burglary            | Ed       |           | ABC         | Figgins Residence        | Anaheim | CA    | Residential | Normal        |
|                      | 05/21/10 16:14:33 | 99h:23  | 30    | Fail Timer Test Ala | BMW      |           | d99-8888    | Smith Residence          | Irvine  | CA    | Residential | Points: 7     |
|                      | 05/23/10 16:14:35 | 99h:23  | 30    | Fail Timer Test Ala |          |           | test        | Site# 196                |         |       | Residential | Normal        |
|                      | 05/23/10 16:14:35 | 99h:23  | 30    | Late Timer Test     |          |           | r45-2233    | Site# 198                |         |       | Residential | Normal        |
|                      | 05/23/10 16:14:35 | 99h-23  | 30    | Late Timer Test     |          |           | r45-2288    | Site# 199                |         |       | Residential | Normal        |

Operator Actions have been added to log separate Test/Runaway and In/Out of Service codes from the External Application.

| CHEWX 15 Operator Action Codes |                                 |    |     |  |  |  |  |  |  |  |  |
|--------------------------------|---------------------------------|----|-----|--|--|--|--|--|--|--|--|
| Op Action                      | Operator Action Description     | FC | Pri |  |  |  |  |  |  |  |  |
| XmitChg                        | Xmit# Changed                   |    |     |  |  |  |  |  |  |  |  |
| XtCLRNWY                       | External App Clear Runaway      |    |     |  |  |  |  |  |  |  |  |
| XtCLTEST                       | External App Clear Test         |    |     |  |  |  |  |  |  |  |  |
| XtEXTEST                       | External App Extend Test        |    |     |  |  |  |  |  |  |  |  |
| XtINSRVC                       | External App Acct In Service    |    |     |  |  |  |  |  |  |  |  |
| XtModifyTEST                   | External App Modify Test        |    |     |  |  |  |  |  |  |  |  |
| Xtonrnwy                       | External App Place on Runaway   |    |     |  |  |  |  |  |  |  |  |
| XtONTEST                       | External App Place on Test      |    |     |  |  |  |  |  |  |  |  |
| XtOUTSRVC                      | External App Acct Out of Servic |    |     |  |  |  |  |  |  |  |  |
| XtSCHTEST                      | External App Scheduled On Tes   |    |     |  |  |  |  |  |  |  |  |

## Blackberry Dealer App

The Blackberry Dealer Application is now available. http://www.secglobe.net/blackberry/stages.jad

## **Graphs**

Graphs have been added to Utilities | Statistics.

Graphs include:

Operator Actions (Count of All Operator Actions, Full Clears, Calls) Operator Actions by Operator (Count by Operator) Report Code (Count of signals by Report Code) Service Type (Count of signals by Service Type) Signal Statistics (Counts for Signal Received and Signal Processed, Average and Max Seconds to Process) Signals by Task (Count of signals by Task) Signals by Line (Count of signals by Line for a Task)

The Counts for the time interval of the cursor position display in the Legend (left). Hovering over the item in the Legend will make the line in the graph bold. Clicking on the item will turn off the item.

The information in the graphs can be exported to Excel using the download button.

Examples:

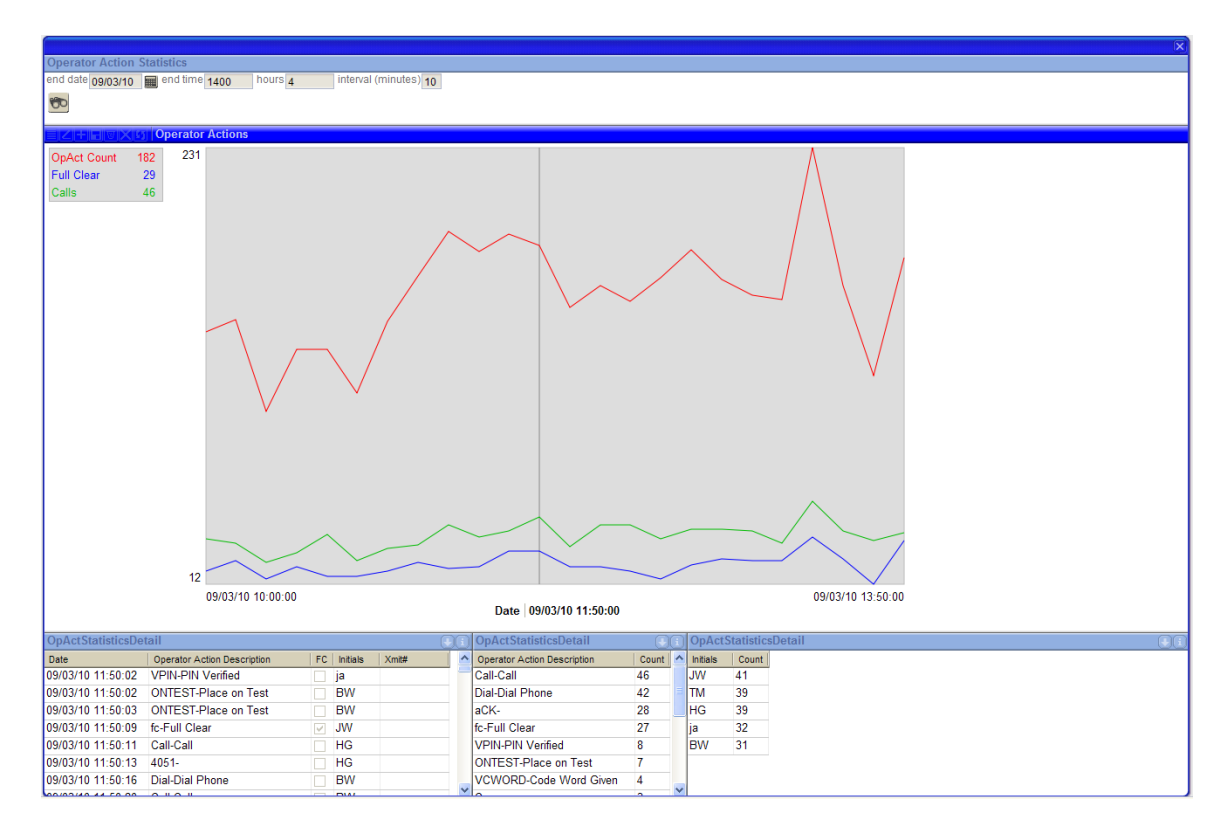

Clicking on the Operator Actions graphs will give a detail of that time interval.

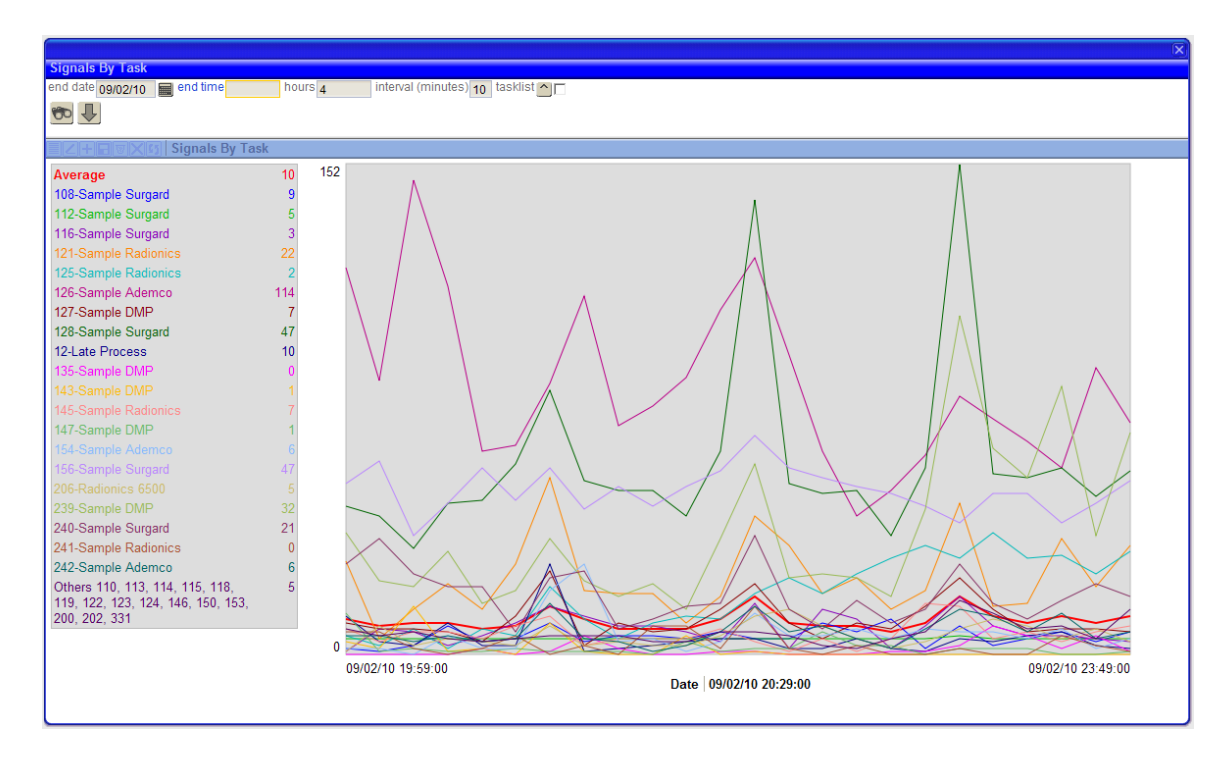

The Signals by Task graph will display the Average, the top 20 tasks, and the remaining tasks in 'Others'. The Multi-select can be used to limit the results.

\*Graphs are functional in Firefox and in the STAGES Browser Wrapper, but not currently in Internet Explorer.

# **New Permissions**

Setup | Site | Site Audit Setup | Site | Site Audit Write Setup | Site | Contract Item Setup | Site | Contract Item Write Utilities | Processing | History Entry Utilities | Processing | Signal Counts by Device Utilities | Statistics Utilities | Statistics | Operator Action Graph Utilities | Statistics | Operator Action by Operator Graph Utilities | Statistics | Report Code Graph Utilities | Statistics | Service Type Graph Utilities | Statistics | Signal Statistics Graph Utilities | Statistics | Signals by Task Graph Utilities | Statistics | Signals by Line Graph